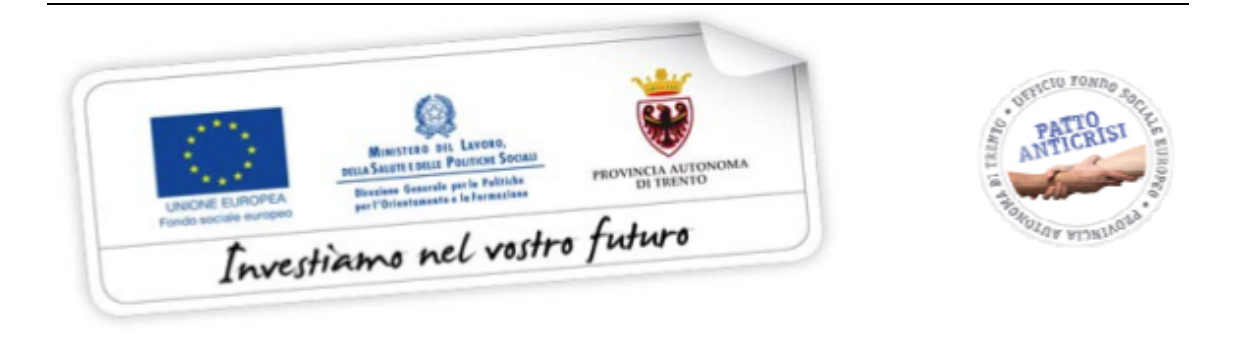

## GUIDA ALLA SEZIONE LEZIONI DA RECUPERARE

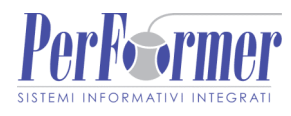

## **1. LEZIONI DA RECUPERARE**

In questa sezione si possono visualizzare le lezioni <non rendicontabili>, ossia quelle lezioni che a causa di un ritardo nella comunicazione di variazione di calendario oppure per omessa comunicazione, hanno dato luogo a sanzioni da parte della Struttura provinciale competente in materia di Lavoro. E' possibile procedere al recupero di tali lezioni che saranno ritenute valide a fini formativi, ma per le quali non potrà essere esposto alcun costo a rendiconto.

Per accedere alla sezione, occorre selezionare dalla barra del Menu' "*Gestione*" la funzionalità "*Lezioni da Recuperare*"

| Progetto | Gestione              | Sottoscrivi definitivo | Torna lista progetti | Logou |
|----------|-----------------------|------------------------|----------------------|-------|
|          | Gestione moduli       |                        |                      |       |
|          | Gestione supporto     |                        |                      |       |
|          | Gestione adesioni     |                        |                      |       |
|          | Gestione iscrizioni   |                        |                      |       |
|          | Gestione incompleti   |                        |                      |       |
|          | Gestione delega       |                        |                      |       |
|          | Visualizza calendario |                        |                      |       |
|          | Lezioni da recuperare |                        |                      |       |

Figura 1.1 - Accedere alla Sezione Lezioni da recuperare

Qualora non vi siano presenti lezioni da recuperare, la procedura visualizza la sezione vuota.

|                               |                 | Lezioni da recupe | rare                 |        |
|-------------------------------|-----------------|-------------------|----------------------|--------|
| on è presente nessuna lezione | e da recuperare |                   |                      |        |
| Champa                        | Castiona        | Towns progette    | Towna lista progotti | Logout |

Figura 1.2 - Non sono segnalate lezioni da recuperare

Se ci sono lezioni presenti, la procedura le visualizza i singoli record.

Per ogni record, ossia per ogni lezione che è stata oggetto di sanzione, sono presenti le seguenti informazioni:

| Elementi 1 - 4 di 4 (pagina ) | 1 / 1) |                                                               | Visualizz          | a 🔟 👽 record per pagina     |  |  |
|-------------------------------|--------|---------------------------------------------------------------|--------------------|-----------------------------|--|--|
| Lezioni da recuperare         |        |                                                               |                    |                             |  |  |
| Dal                           | Al     | № - Titolo                                                    | Aula didattica     | Ora                         |  |  |
| 11/09/2009                    |        | 11 - coaching aziendale                                       | via monte baldo, 8 | Dalle: 09:00<br>alle: 11:00 |  |  |
| Stato lezione                 |        | Note (in caso di lezione recuperata<br>specificare data, ora) |                    |                             |  |  |
| ~                             |        | · · · · · · · · · · · · · · · · · · ·                         | ~                  | Inserisci                   |  |  |
|                               |        |                                                               |                    |                             |  |  |

Figura 1.3 - Record lezione da recuperare

- Data della lezione,
- Numero di modulo/azione supporto al quale si riferisce;
- Aula didattica, ossia indirizzo di svolgimento della lezione;
- Orario.

Per ogni record la PAT ha necessità di conoscere:

- Lo stato attuale di quella lezione, ossia se è stata recuperata successivamente oppure no (selezionando il valore dalla lista a tendina proposta);
- la data, l'ora e l'indirizzo della lezione recuperata.

La o le lezioni indicate dalla PAT come da recuperare possono essere segnalate come:

- Recuperata;
- Non recuperata.

## **LEZIONE RECUPERATA**

Nel caso in cui la lezione segnalata sia stata effettuata a calendario entro la data di scadenza del progetto, occorre:

| Elementi 1 - 4 di 4 (pagina 1 | l / 1)        |                                              |                                                               | Visualizza 💶 😿 record per pagina |
|-------------------------------|---------------|----------------------------------------------|---------------------------------------------------------------|----------------------------------|
|                               |               | Lezior                                       | ni da recuperare                                              |                                  |
| Dal                           | Al            | Nº - Titolo                                  | Aula didattica                                                | Ora                              |
| 23/02/2009                    |               | 07 - logistica                               | via monte baldo, 8 tre                                        | ento Dalle: 11:00<br>alle: 13:00 |
| Stato lezione                 |               | M                                            | lote (in caso di lezione recuperata<br>specificare data, ora) |                                  |
| Recuperata 💌                  | In data 02/03 | 3/2009 dalle 11:00 alle 13:00 nell'Aula dida | attica di Via xxxxxx a Trento                                 | Inserisci                        |
|                               |               |                                              |                                                               |                                  |

Figura 1.4 - Compilazione dei campi

- A) Selezionare dalla lista a tendina del campo "Stato lezione" il valore recuperata;
- B) Digitare nel campo "Note" il giorno, l'orario e l'indirizzo in cui si è svolta la lezione;
- C) Selezionare il pulsante Inserisci posto alla destra di ogni record, per memorizzare i dati digitati. **NOTA**: dopo aver confermato con la funzionalità

Inserisci non sarà più possibile apporre ulteriori modifiche

| W | /indow | s Internet Explorer 🛛 🗙                                                                 |
|---|--------|-----------------------------------------------------------------------------------------|
|   | ?      | Attenzione.<br>Lo stato della lezione ("Recuperata") non potra' piu' essere modificato. |
|   |        | OK Annulla                                                                              |

Figura 1.5 - Richiesta di conferma

| Elementi 1 - 4 di 4 (pag | ina 1 / 1)   |                                              |                                                               | Visualizza 🔟 🔽 record per pagina |
|--------------------------|--------------|----------------------------------------------|---------------------------------------------------------------|----------------------------------|
|                          |              | Le                                           | zioni da recuperare                                           |                                  |
| Dal                      | Al           | Nº - Titolo                                  | Aula didattica                                                | Ora                              |
| 23/02/2009               |              | 07 - logistica                               | via monte baldo, 8 trento                                     | Dalle: 11:00<br>alle: 13:00      |
| Stato lezione            |              |                                              | Note (in caso di lezione recuperata<br>specificare data, ora) |                                  |
| Recuperata               | In data 02/0 | 3/2009 dalle 11:00 alle 13:00 nell'Aula dida | ttica di Via xxxxxx a Trento                                  | Inserisci                        |
|                          |              |                                              |                                                               |                                  |

Figura 1.6 - Lezione indicata come "Recuperata"

## LEZIONE NON RECUPERATA

Nel caso in cui la lezione segnalata non sia stata più effettuata a calendario entro la data di scadenza del progetto, occorre:

| Dal              | Al                 | Nº - Titolo                                                | Aula didattica | Ora                         |  |
|------------------|--------------------|------------------------------------------------------------|----------------|-----------------------------|--|
| 20/03/2009       | 09                 | - gestione delle risorse umane e team working              | via            | Dalle: 11:00<br>alle: 13:00 |  |
| Stato lezione    |                    | Note (in caso di lezione recuperata specificare data, ora) |                |                             |  |
| Non recuperata 🐱 | Per motivo xxxxxxx | ĸ                                                          | <u>~</u>       | Inserisci                   |  |
|                  |                    |                                                            |                |                             |  |

Figura 1.7 - Compilazione dei campi

- A) Selezionare dalla lista a tendina del campo "Stato lezione" il valore Non recuperata;
- B) Selezionare il pulsante Inserisci posto alla destra di ogni record, per memorizzare i dati digitati. **NOTA**: dopo aver confermato con la funzionalità

Inserisci non sarà più possibile apporre ulteriori modifiche

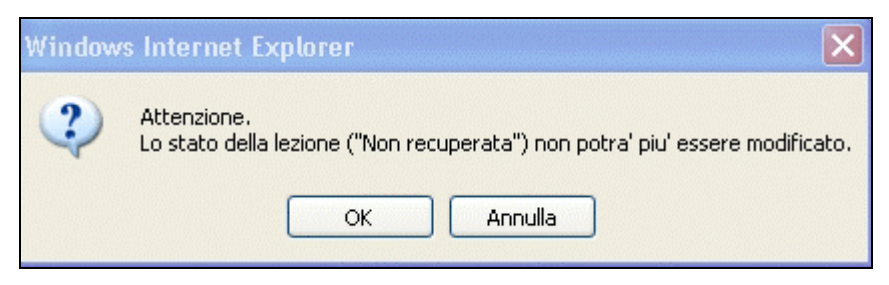

Figura 1.8 - Richiesta di conferma

| Dal            | Al                                                         | Nº - Titolo                        | Aula didattica | Ora                         |  |
|----------------|------------------------------------------------------------|------------------------------------|----------------|-----------------------------|--|
| 20/03/2009     | 09 - gestione                                              | delle risorse umane e team working | via            | Dalle: 11:00<br>alle: 13:00 |  |
| Stato lezione  | Note (in caso di lezione recuperata specificare data, ora) |                                    |                |                             |  |
| Non recuperata | Per motivo xxxxxxxx                                        |                                    | ~              | Inserisci                   |  |

Figura 1.9 - Lezione indicata come "Non Recuperata"